# Læringsportalen hjemmefra – feilmeldinger og løsninger

Kurs i Læringsportalen kan tas hjemmefra, både via PC/Laptop og på mobile flater. Oppsett på f.eks PC/Laptop hjemme kan være veldig forskjellig fra en bruker til en annen og enkelte kan oppleve noen utfordringer med å gjennomføre kurs.

Dette dokumentet inneholder informasjon om mulige feilsituasjoner, og løsninger. Dokumentet er delt inn i mobile flater og PC/Laptop. Oversikten er ikke uttømmende.

## Innhold

| Mobile flate | er                                | . 2 |
|--------------|-----------------------------------|-----|
| Popup        | -blokkering                       | . 2 |
| Flash-l      | ر<br>kurs                         | . 3 |
| PC eller Lap | otop                              | . 3 |
| Popup        | ·-blokkering                      | . 3 |
| Kurs b       | lir ikke gjennomført              | . 4 |
| Tilbake      | estille nettleser                 | . 4 |
| Slette       | midlertidige internettfiler       | . 4 |
| Innstil      | linger for kompatibilitetsvisning | . 5 |
|              |                                   |     |

# Mobile flater

### Popup-blokkering

Popup-blokkering hindrer selve kursvinduet i å åpne seg. Popup-blokkering må være skrudd av for at du skal få åpnet kurs i nytt vindu.

Hvordan fjerne popup-blokkering på Android enheter?

## Hvordan fjerne popup-blokkering fra nettleser Samsung Internett 😒

- Åpne nettleseren Samsung internett og klikk på Meny-punktet (de tre strekene nederst til høyre <sup>29</sup>)
- 2. Klikk på Innstillinger setions
- 3. Klikk på Nettsteder og nedlastinger (Sites and downloads)
- 4. Skru av «Blokker sprettoppvarsler»

Hvordan fjerne popup-blokkering fra nettleser Chrome O. (Slå forgrunnsvinduer av eller på)

- 1. Åpne Chrome-appen 📀 på Android-enheten din.
- 2. Til høyre for adressefeltet trykker du på Mer <sup>1</sup> Nnstillinger.
- 3. Trykk på Nettstedsinnstillinger >> Forgrunnsvinduer/viderekoblinger.
- 4. Sett Forgrunnsvinduer/viderekoblinger til Tillatt eller Blokkér.

#### Hvordan fjerne popup-blokkering på Apple-enheter?

1. Trykk på «Innstillinger»

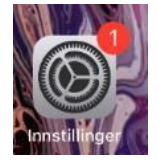

#### 2. Trykk på «Safari»

| Innstillinger |               |   |  |  |
|---------------|---------------|---|--|--|
|               | r arminicisci | 1 |  |  |
|               | Taleopptak    | > |  |  |
| 5             | Telefon       | > |  |  |
|               | Meldinger     | > |  |  |
|               | FaceTime      | > |  |  |
| 6             | Kart          | > |  |  |
|               | Kompass       | > |  |  |
| per oper      | Måleverktøy   | > |  |  |
| 0             | Safari        | > |  |  |

#### 3. Skru av «Blokker popupvinduer»

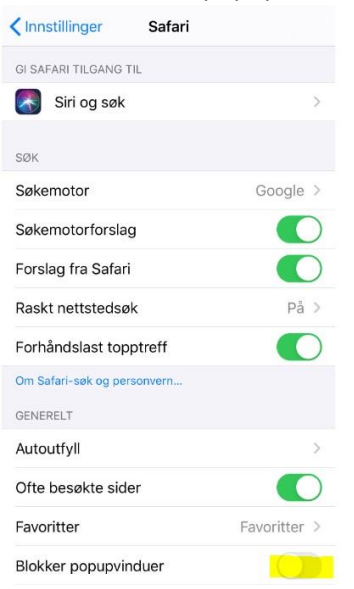

#### **Flash-kurs**

Flash støttes ikke lenger og man vil få opp en grå rute hvis kurset er laget i flash. Kurset må lages på nytt i annet forfatterverktøy.

## PC eller Laptop

Dersom man opplever utfordringer med gjennomføring av kurs på PC eller Laptop anbefaler vi at følgende sjekkes.

#### Popup-blokkering

Dersom man ikke får startet e-læringskurs, det skjer ikke noe når man trykker på kurset, kan dette skyldes at du har popup-blokkeringer på nettleseren din. Popup-blokkering hindrer selve kursvinduet i å åpne seg. Popup-blokkering må være skrudd av for at du skal få åpnet kurs i nytt vindu.

#### Slå av Popup-blokkering på Google Chrome

- 1. Åpne Google Chrome på datamaskinen
- 2. Klikk på "mer" knappen øverst til høyre
- 3. Klikk på innstillinger
- 4. Klikk på avansert nederst
- 5. Klikk på innstillinger for innhold under "personvern og sikkerhet"
- 6. Klikk på forgrunnsvinduer 7. Sett Tillatt til på eller av.

### Kurs blir ikke gjennomført.

Det kan være ulike grunner til at dette oppstår. Pass på at du har gjort alle aktiviteter og gått gjennom alle sider i kurset. Bla deg helt frem til siste side og kryss ut kursvindu.

Kurs med aktiviteter kan ofte ha krav for å få aktiviteten godkjent. Pass på at du har nådd alle kravene før du går videre, og lukker kurset.

#### Tilbakestille nettleser

Dersom du har problemer med å få åpnet kurs, eller får blanke vinduer når du åpner kurs, anbefaler vi at du forsøker å tilbakestille nettleser.

#### Veiledning for tilbakestilling av Internett Explorer

- 1. Trykk på tannhjulet (verktøy) øverst til høyre
- 2. Velg «Alternativer for Internet»
- 3. Velg fanen «Avansert»
- 4. Trykk på «Tilbakestill ...»
- 5. Huk av for «Slett personlige innstillinger»
- 6. Trykk på «Tilbakestill/OK»

#### Veiledning for tilbakestilling av Google Chrome

- 1. Trykk på meny (tre prikker) i øvre hjørnet av skjermen
- 2. Velg «Innstillinger»
- 3. Bla deg nederst på siden og trykk på «Avansert»
- 4. Bla deg nederst på siden og trykk på «Tilbakestill til standardverdiene»
- 5. Det vil komme et popup-vindu hvor du må trykke på «Tilbakestill»

#### Slette midlertidige internettfiler

Dersom du har problemer med å få åpnet kurs, eller får blanke vinduer når du åpner kurs, anbefaler vi at du forsøker å slette midlertidige internettfiler.

#### Veiledning for Internett Explorer

- 1. Trykk på tannhjulet (verktøy) øverst til høyre
- 2. Velg «Alternativer for Internett»
- 3. Velg fanen «Generelt»
- 4. Trykk på «Slett...»
- 5. Følgene må være haket av: «Midlertidige internett –og nettstedsfiler», «Informasjonskapsler og nettstedsdata» og «Logg»
- 6. Trykk på «Slett»
- 7. Lukk Internet Explorer

## Innstillinger for kompatibilitetsvisning

Dersom du har problemer med å få åpnet kurs, eller får blanke vinduer når du åpner kurs, anbefaler vi at du forsøker å sette på kompabilitetsvisning.

- 1. Åpne Internett Explorer igjen
- 2. Trykk på tannhjulet (verktøy) øverst til høyre
- 3. Velg «Innstillinger for kompatibilitetsvisning»
- 4. Fjern haken på «Vis intranettområder i Kompatibilitetsvisning»
- 5. Trykk på «Lukk»